### Old Company Name in Catalogs and Other Documents

On April 1<sup>st</sup>, 2010, NEC Electronics Corporation merged with Renesas Technology Corporation, and Renesas Electronics Corporation took over all the business of both companies. Therefore, although the old company name remains in this document, it is a valid Renesas Electronics document. We appreciate your understanding.

Renesas Electronics website: http://www.renesas.com

April 1<sup>st</sup>, 2010 Renesas Electronics Corporation

Issued by: Renesas Electronics Corporation (http://www.renesas.com)

Send any inquiries to http://www.renesas.com/inquiry.

### Notice

- 1. All information included in this document is current as of the date this document is issued. Such information, however, is subject to change without any prior notice. Before purchasing or using any Renesas Electronics products listed herein, please confirm the latest product information with a Renesas Electronics sales office. Also, please pay regular and careful attention to additional and different information to be disclosed by Renesas Electronics such as that disclosed through our website.
- Renesas Electronics does not assume any liability for infringement of patents, copyrights, or other intellectual property rights of third parties by or arising from the use of Renesas Electronics products or technical information described in this document. No license, express, implied or otherwise, is granted hereby under any patents, copyrights or other intellectual property rights of Renesas Electronics or others.
- 3. You should not alter, modify, copy, or otherwise misappropriate any Renesas Electronics product, whether in whole or in part.
- 4. Descriptions of circuits, software and other related information in this document are provided only to illustrate the operation of semiconductor products and application examples. You are fully responsible for the incorporation of these circuits, software, and information in the design of your equipment. Renesas Electronics assumes no responsibility for any losses incurred by you or third parties arising from the use of these circuits, software, or information.
- 5. When exporting the products or technology described in this document, you should comply with the applicable export control laws and regulations and follow the procedures required by such laws and regulations. You should not use Renesas Electronics products or the technology described in this document for any purpose relating to military applications or use by the military, including but not limited to the development of weapons of mass destruction. Renesas Electronics products and technology may not be used for or incorporated into any products or systems whose manufacture, use, or sale is prohibited under any applicable domestic or foreign laws or regulations.
- 6. Renesas Electronics has used reasonable care in preparing the information included in this document, but Renesas Electronics does not warrant that such information is error free. Renesas Electronics assumes no liability whatsoever for any damages incurred by you resulting from errors in or omissions from the information included herein.
- 7. Renesas Electronics products are classified according to the following three quality grades: "Standard", "High Quality", and "Specific". The recommended applications for each Renesas Electronics product depends on the product's quality grade, as indicated below. You must check the quality grade of each Renesas Electronics product before using it in a particular application. You may not use any Renesas Electronics product for any application categorized as "Specific" without the prior written consent of Renesas Electronics. Further, you may not use any Renesas Electronics. Renesas Electronics shall not be in any way liable for any damages or losses incurred by you or third parties arising from the use of any Renesas Electronics product for an application categorized as "Specific" or for which the product is not intended where you have failed to obtain the prior written consent of Renesas Electronics. The quality grade of each Renesas Electronics product is "Standard" unless otherwise expressly specified in a Renesas Electronics data sheets or data books, etc.
  - "Standard": Computers; office equipment; communications equipment; test and measurement equipment; audio and visual equipment; home electronic appliances; machine tools; personal electronic equipment; and industrial robots.
  - "High Quality": Transportation equipment (automobiles, trains, ships, etc.); traffic control systems; anti-disaster systems; anticrime systems; safety equipment; and medical equipment not specifically designed for life support.
  - "Specific": Aircraft; aerospace equipment; submersible repeaters; nuclear reactor control systems; medical equipment or systems for life support (e.g. artificial life support devices or systems), surgical implantations, or healthcare intervention (e.g. excision, etc.), and any other applications or purposes that pose a direct threat to human life.
- 8. You should use the Renesas Electronics products described in this document within the range specified by Renesas Electronics, especially with respect to the maximum rating, operating supply voltage range, movement power voltage range, heat radiation characteristics, installation and other product characteristics. Renesas Electronics shall have no liability for malfunctions or damages arising out of the use of Renesas Electronics products beyond such specified ranges.
- 9. Although Renesas Electronics endeavors to improve the quality and reliability of its products, semiconductor products have specific characteristics such as the occurrence of failure at a certain rate and malfunctions under certain use conditions. Further, Renesas Electronics products are not subject to radiation resistance design. Please be sure to implement safety measures to guard them against the possibility of physical injury, and injury or damage caused by fire in the event of the failure of a Renesas Electronics product, such as safety design for hardware and software including but not limited to redundancy, fire control and malfunction prevention, appropriate treatment for aging degradation or any other appropriate measures. Because the evaluation of microcomputer software alone is very difficult, please evaluate the safety of the final products or system manufactured by you.
- 10. Please contact a Renesas Electronics sales office for details as to environmental matters such as the environmental compatibility of each Renesas Electronics product. Please use Renesas Electronics products in compliance with all applicable laws and regulations that regulate the inclusion or use of controlled substances, including without limitation, the EU RoHS Directive. Renesas Electronics assumes no liability for damages or losses occurring as a result of your noncompliance with applicable laws and regulations.
- 11. This document may not be reproduced or duplicated, in any form, in whole or in part, without prior written consent of Renesas Electronics.
- 12. Please contact a Renesas Electronics sales office if you have any questions regarding the information contained in this document or Renesas Electronics products, or if you have any other inquiries.
- (Note 1) "Renesas Electronics" as used in this document means Renesas Electronics Corporation and also includes its majorityowned subsidiaries.
- (Note 2) "Renesas Electronics product(s)" means any product developed or manufactured by or for Renesas Electronics.

**User's Manual** 

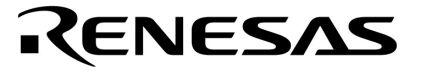

## **LCE-K0S Low-Cost Emulator**

**Getting Started** 

Global Document No. U18143EU1V0UM00 (1st edition) Document No. 50889 ©2000 NEC Electronics Inc. All rights reserved. Printed in U.S.A.

No part of this document may be copied or reproduced in any form or by any means without the prior written consent of NEC Electronics Inc. (NECEL). The information in this document is subject to change without notice. All devices sold by NECEL are covered by t provisions appearing in NECEL's Terms and Conditions of Sales only, including the limitation of liability, warranty, and patent provisions. NECEL makes no warranty, express, statutory, implied or by description, regarding information set forth herein or regarding the freedom of the described devices from patent infringement. NECEL assumes no responsibility for any errors that may appear in this document NECEL makes no commitments to update or to keep current information contained in this document. The devices listed in thi document are not suitable for use in applications such as, but not limited to, aircraft control systems, aerospace equipment, submari cables, nuclear reactor control systems and life support systems "Standard" quality grade devices are recommended for computers, office equipment, communication equipment, test and measurement equipment, traffic control systems, anti-disaster and anti crime systems, it is recommended that the customer contact the responsible NECEL salesperson to determine the reliability requirements for any such application and any cost adder. NECEL does not recommend or approve use of any of its products in lif support devices or systems or in any application where failure could result in injury or death. If customers wish to use NECEL devices i applications not intended by NECEL, customers must contact the responsible NECEL salespeople to determine NECEL's willingness t support a given application.

## **LCE-K0S Low-Cost Emulator**

**Getting Started User's Manual** 

## Contents

| Introduction1-1Shipping Contents1-2Motherboard1-2Power Adapter1-4Parallel Cable1-4Daughterboard1-5Ribbon Cable1-5Optional Accessories1-6Emulation Probe1-6Flash Adapter1-6 |
|----------------------------------------------------------------------------------------------------|
| Hardware Assembly2-1Changing the Jumper Settings2-1Default Settings2-1Other Settings2-1Connecting the Boards2-2Establishing Communication2-4                               |
| Software Installation3-1Obtaining a Password3-1Installing the Software3-1Removing Software3-7                                                                              |
| Operation4-1Downloading a Load Module File4-2Setting a Breakpoint4-4Viewing the Trace Windo4-5Saving a Project4-6Opening a Project4-7                                      |
| Flash Programming5-1                                                                                                    |
| Troubleshooting6-1                                                                                                    |
| Functional Description7-1                                                                                                    |

## Introduction

NEC's K0S Low-Cost Emulator (LCE-K0S) is an economical and comprehensive emulation system for developing embedded systems based on NEC's K0S microcontrollers. The LCE-K0S supports most conventional in-circuit emulation functions and is also a flash programmer for K0S microcontrollers with flash memory (Figure1-1).

The LCE-K0S consists of a motherboard (LCE-78K0S) that provides base functions for emulation and a daughterboard (LCE-789xxx-EM) that provides family-specific emulation functions. The LCE-K0S uses a Microsoft® Windows®-based integrated debugger and interfaces to a personal computer via a printer or parallel port.

Figure 1-1. LCE-K0S

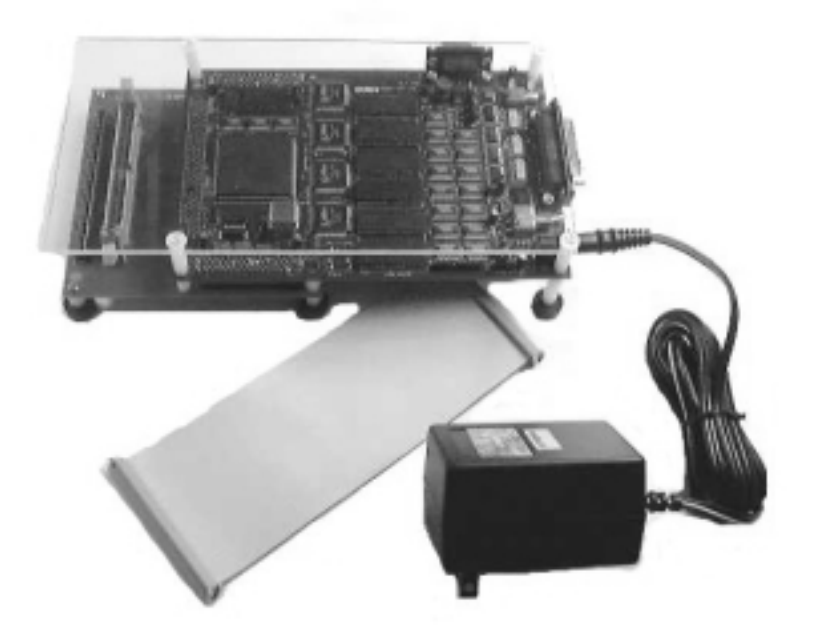

| Shipping Contents | Motherboard Package                                                       |       |
|-------------------|---------------------------------------------------------------------------|-------|
|                   | Motherboard                                                               |       |
|                   | 110V AC power adapter                                                     |       |
|                   | Getting Started Manual (document no. 50889)                               |       |
|                   | DB25 straight-through cable                                               |       |
|                   | ID78K0S-LCE User's Manual (document no. 50888-1)                          |       |
|                   | Daughterboard Package                                                     |       |
|                   | Daughterboard                                                             |       |
|                   | One or two ribbon cables                                                  |       |
|                   | CD-ROM containing software and documentation                              |       |
|                   | Daughterboard user's manual                                               |       |
|                   | Optional Accessories                                                      |       |
|                   | Emulation probe                                                           |       |
|                   | Flash adapter                                                             |       |
| Motherboard       | The main platform board, the motherboard, provides functions common to al | I K0S |

microcontrollers, as well as flash programming circuitry and tracing capability (Figure1-2). A clear plastic cover on top of the system protects it from fluid spills.

Figure 1-2. Motherboard

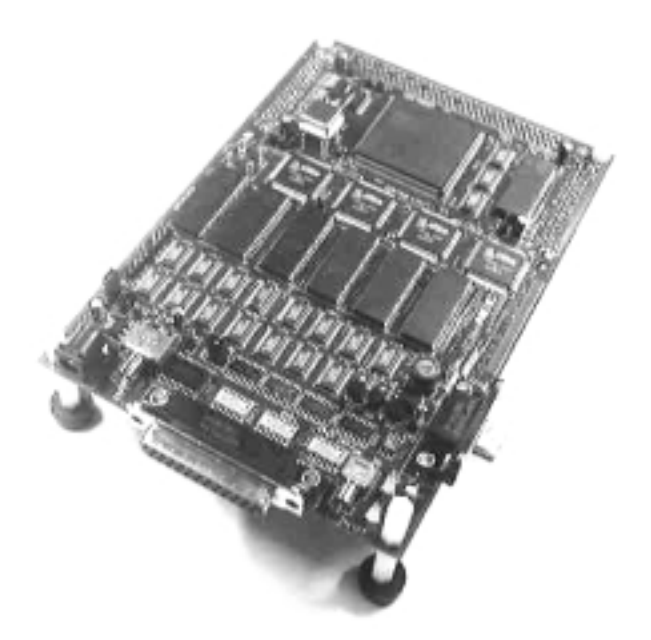

The motherboard is designed with the components describedin Table1-1. Each component is numbered to correspond with its location in Figure 1-3.

| Location | ltem                   | Description                                                                                                    |
|----------|------------------------|----------------------------------------------------------------------------------------------------|
| 1        | Power jack             | Connects the power adapter                                                                                                    |
| 2        | Power switch           | Turns on/off power to the LCE                                                                                                   |
| 3        | 25-pin connector       | Connects a straight-through cable from the LCE to host PC                                                                       |
| 4        | Reset button           | Hardware resets the LCE                                                                                                    |
| 5        | Green power LED        | Indicates that power is being supplied to the LCE                                                                               |
| 6        | Yellow LED             | Indicates the presence of the VPP signal during flash programming                                                               |
| 7        | 3-pin male header, JP1 | Sets the operating voltage for the LCE                                                                                          |
| 8        | 2-pin male header, JP2 | Enables or disables power (VPP) for flash programming                                                                           |
| 9        | DB9 connecto           | Connects a flash adapter (sold separately) or a cable to perform on-board flash programming (cable included with flash adapter) |
| 10       | U35 footprint          | Reserved for user-installed crystal oscillator                                                                                  |
| 11       | 40 MHz clock oscillato | Main system clock                                                                                                    |

Table 1-1. Motherboard Components

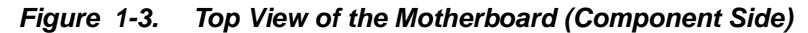

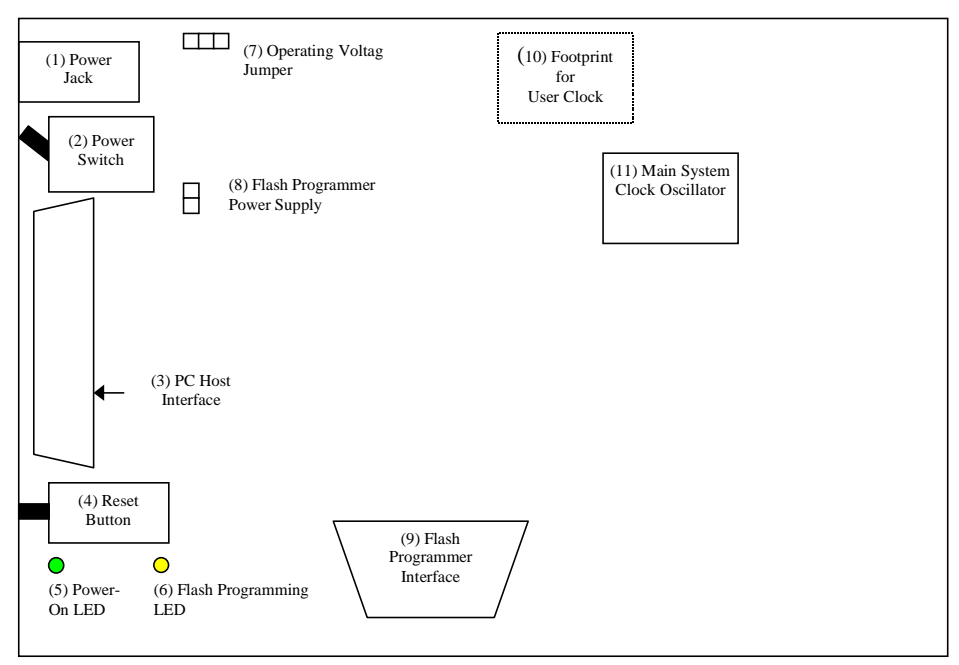

#### **Power Adapter**

The main power supply for the LCE-K0S is a 110V AC power adapter that generates +5 volts (Figure 1-4). It does not provide power to the user target.

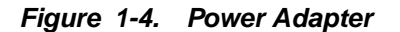

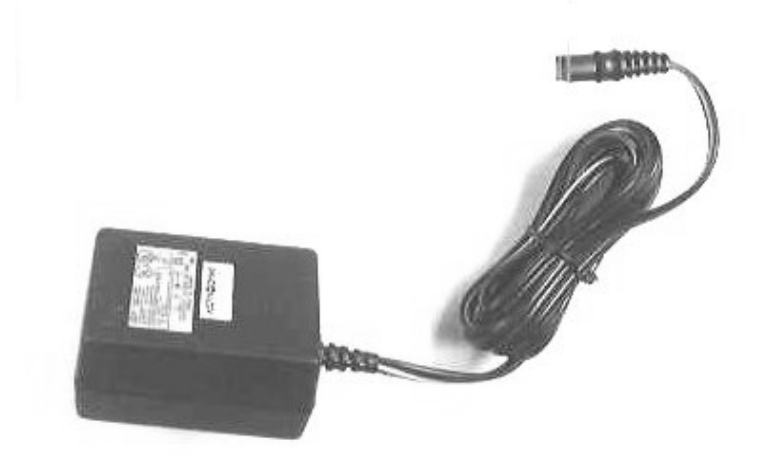

### **Parallel Cable**

The parallel cable is a 25-pin straight-through cable that connects the LCE-K0S to the host computer via a parallel port (Figure 1-5).

Figure 1-5. Parallel Cable

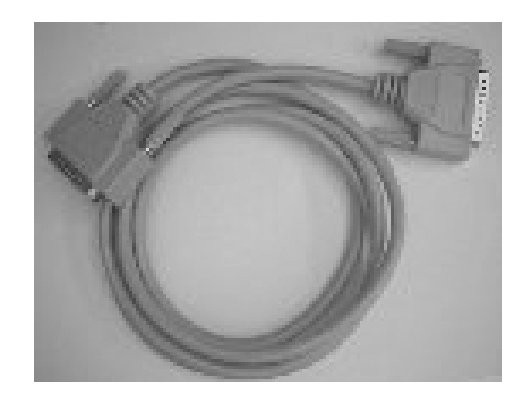

### Daughterboard

The daughterboard connects to the bottom of the motherboard and provides peripheral functionality for a specific subseries of KOS microcontrollers (Figure 1-6).

### Figure 1-6. Daughterboard

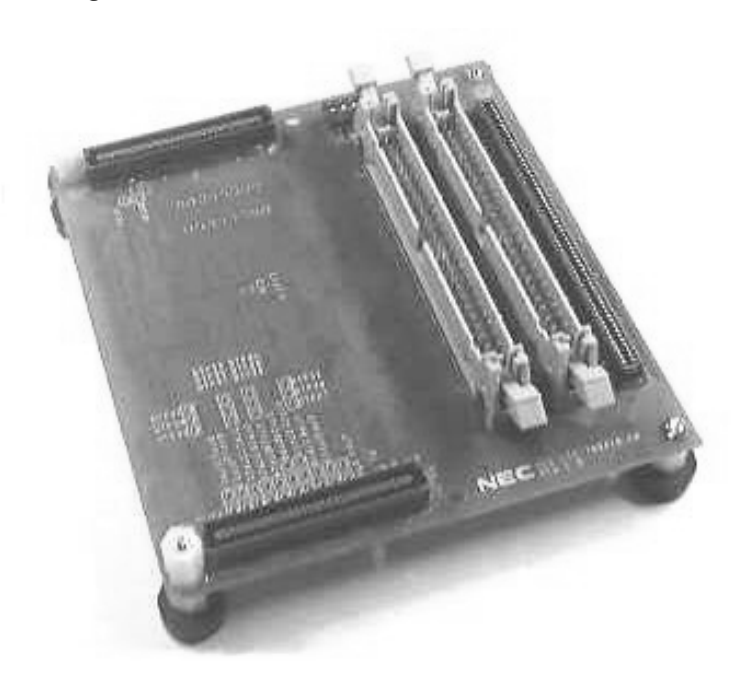

#### **Ribbon Cable**

The ribbon cable is a 50-pin female-to-female cable that connects the LCE-K0S to the user target (Figure 1-7). The emulation probe can be used alternatively.

### Figure 1-7. Ribbon Cable

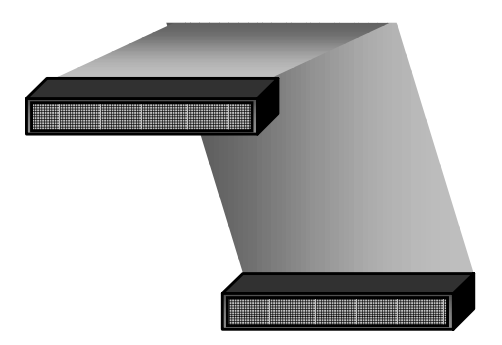

### **Optional Accessories**

**Emulation Probe** 

The emulation probe, sold separately, is an alternative way to connect the daughterboard to a user target (Figure 1-8). One end of the probe connects to the 120-pin KEL connector on the daughterboard; the other end connects to a special socket on the user target.

#### Figure 1-8. Emulation Probe

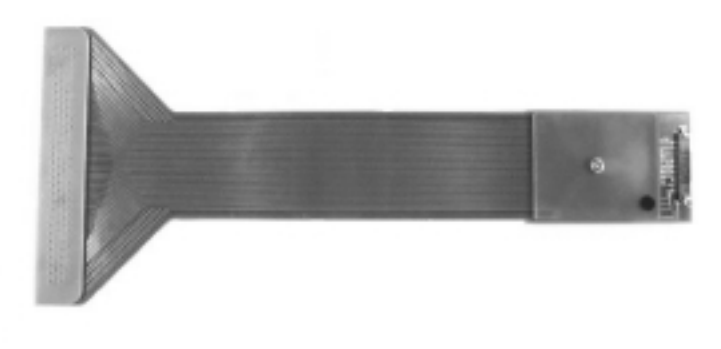

### **Flash Adapter**

A flash adapter is used to program a flash microcontroller (Figure1-9). The adapter, a printed circuit board with a clam-shell socket and DB9 connector, must be wired so that the programming signals are transmitted to the connector. The DB9 connector may be used to connect the flash adapter to the LCE-K0S directly or through the flash programming cable included with the flash adapter.

Figure 1-9. Flash Adapter

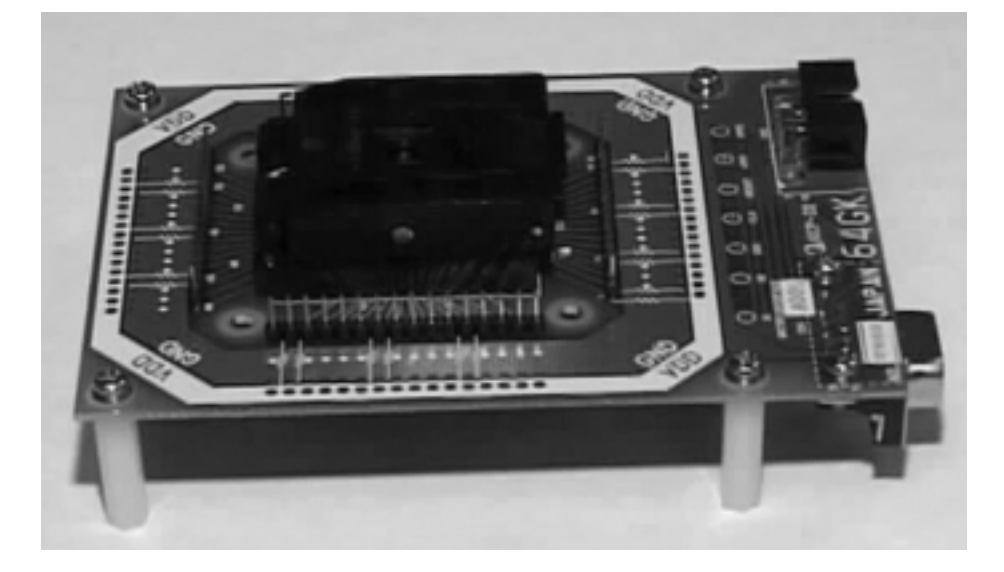

## Hardware Assembly **2**

This section explains how to change the jumper settings, assemble the hardware components of the LCE-K0S, and establish connection to the host PC.

### Changing the Jumper Settings

**Default Settings** 

1. Unscrew the four plastic spacers underneath the motherboard (Figure 2-1). Take special care when handling the small washers.

Figure 2-1. Motherboard Cover and Screws

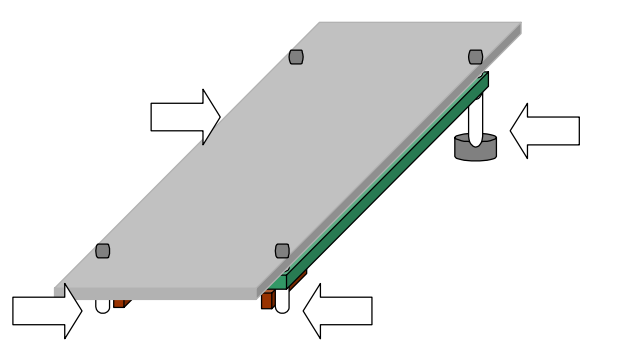

- 2. Remove the plastic cover on top of the motherboard.
- 3. Figure 2-2 shows the default jumper settings.

#### Figure 2-2. Default Jumper Settings

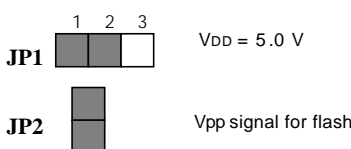

Vpp signal for flash programming is supplied by the KOS-LCE

- *Other Settings* 4. To change the setting for JP1, refer to Figure 2-3.
  - Figure 2-3. JP1 Setting for VDD = 3.3 V

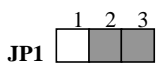

5. To change the setting for JP2, refer to Figure 2-4.

Figure 2-4. JP2 Setting for VPP Supplied by User Target

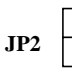

- 6. Replace the plastic cover on top of the motherboard.
- 7. Replace the washers and screws.

Connecting the Boards

2. Remove the two front screws at the bottom of the standoffs of the motherboard

(Figure 2-5)

Make sure power is off.

1.

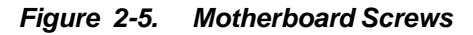

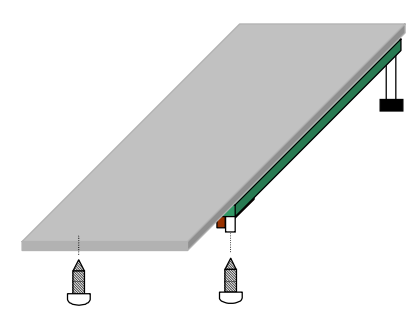

3. Connect the ribbon cables (Figure 2-6) or the probe (Figure 2-7) to the respective connectors on the daughterboard. Note that some daughterboards may come with only one ribbon cable.

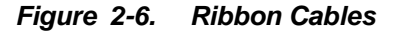

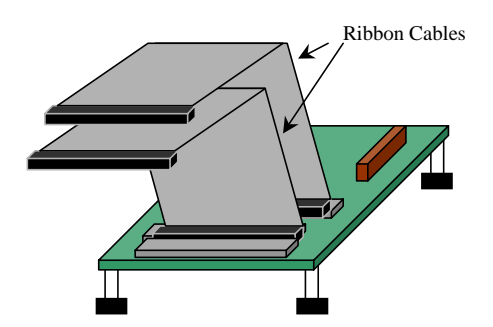

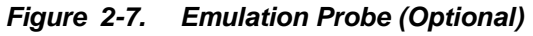

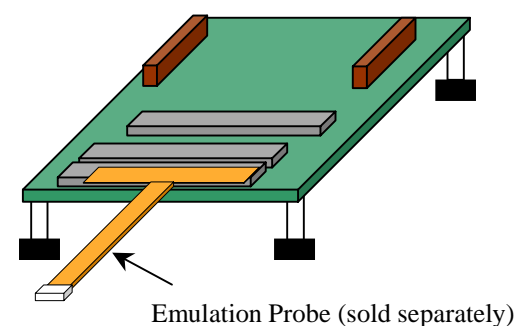

4. With the daugherboard on a stable surface, connect the motherboard to the top of the daughterboard by gently applying pressure on the mating connectors. Avoid applying too much pressure directly onto the plastic cover (Figure 2-8).

Figure 2-8. Motherboard/Daughterboard Connections

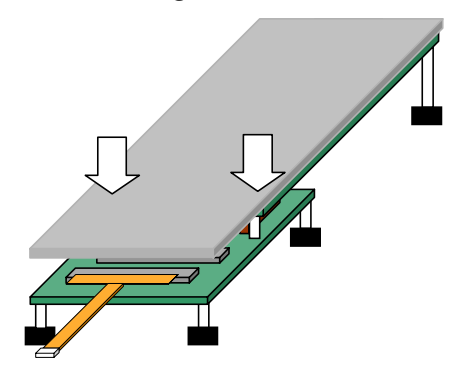

5. Replace the screws on the bottom of the daughterboard to secure the connections with the motherboard (Figure 2-9).

| Figure 2-9. | Securing the | Connections |
|-------------|--------------|-------------|
|-------------|--------------|-------------|

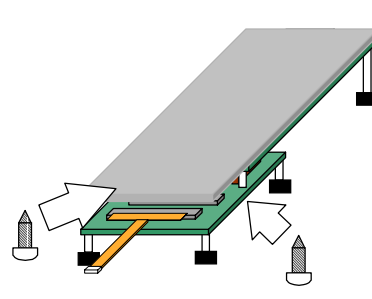

- 6. Connect the loose end of the ribbon cable or the probe to the user target. Refer to the daughterboard manual for pin assignments.
- 7. Use the 25-pin, male-to-male, straight-through cable included with the motherboard to connect to the printer or parallel port of the host (Figure 2-10).

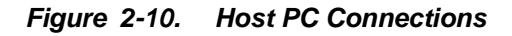

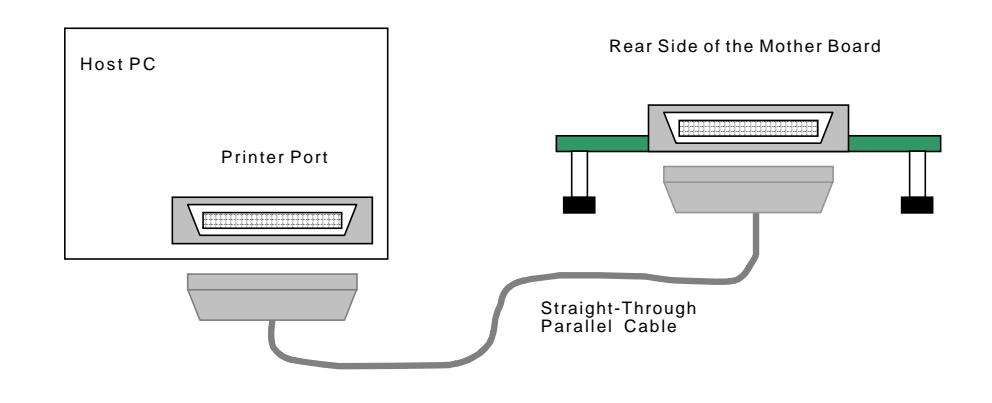

### Establishing Communication

With the LCE-K0S power adapter connected, turn the switch to the ON position. The green LED on the motherboard will light when power is supplied to the system. The LCE-K0S is now ready to communicate with the software debugger.

For proper communication, the parallel port of the PC must be configured as a BIDIRECTIONAL port. In most cases, the port will be configured correctly. If not, enter into the BIOS of the PC and make the modifications. Refer to the user's manual for your PC for details.

## Software Installation 3

**Obtaining a Password** Before installing the software, obtain a password from NEC Electronics Inc.

- 1. Call 1-800-366-9782. Press 1 for Literature and then press 1 again to speak to a representative who will assist you with LCE registration.
- 2. Provide your company information and the exact serial number printed on the motherboard.
- **Installing the Software** The following procedure explains how to install the software for the LCE-KOS. At any time during the procedure, click **Back** to return to the previous screen or **Cancel** to cancel the installation.
  - Load the CD-ROM into the drive. If the autorun feature is enabled in your CD-ROM drive, the License Agreement dialog box appears automatically after a few seconds (Figure 3-1). Alternatively, you may run the executable from the Star menu. Click Run → Browse and select the CD-ROM drive letter to view the contents of the CD-ROM. Select NEC.EXE and then click Open → OK.

Figure 3-1. License Agreement

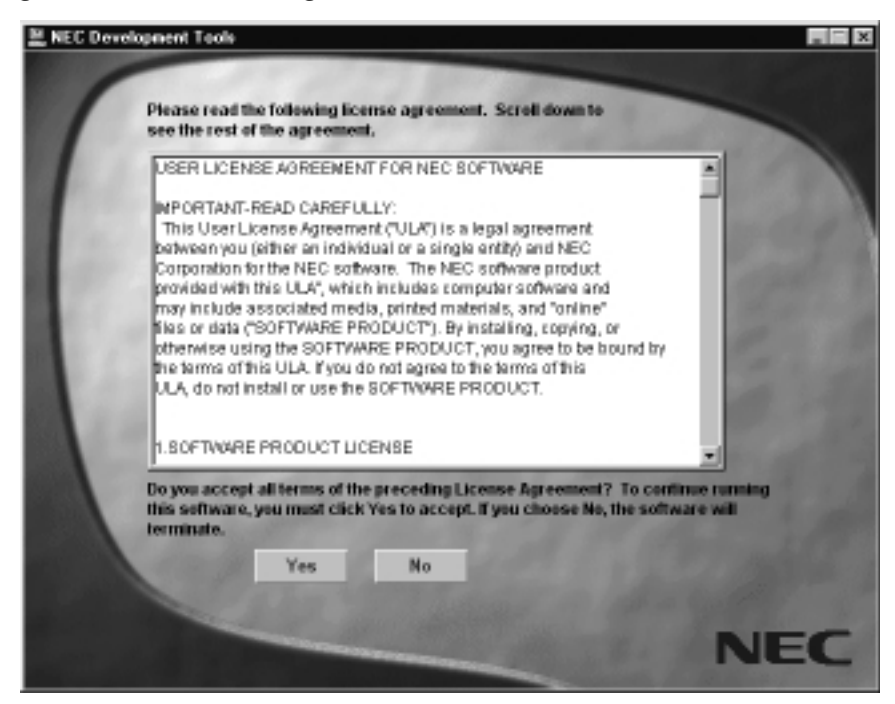

2. Click **Yes** to accept the agreement and proceed to the **Software Development Tools** menu (Figure 3-2) or click **No** to exit the program.

Figure 3-2. Software Development Tools Menu

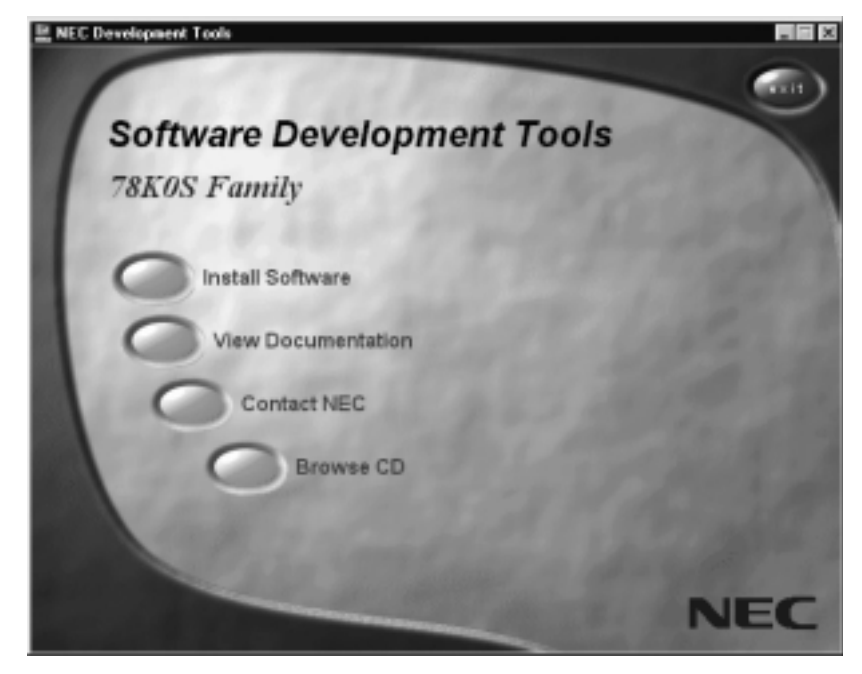

3. From the **Software Development Tools** menu, click **Install Software** to display the **Install Software** menu (Figure 3-3).

Figure 3-3. Install Software Menu

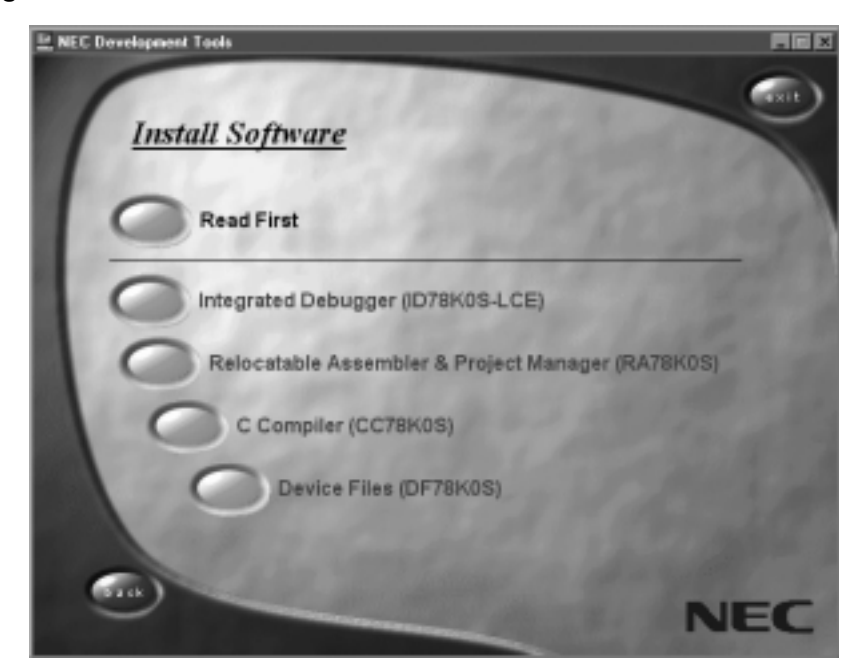

 From the Install Software menu, click Integrated Debugger to learn how to register the ID78K0S-LCE and obtain a password from NEC Electronics Inc. (Figure 3-4). Once you obtain a password, click Continue... to install the software.

Figure 3-4. Password Information

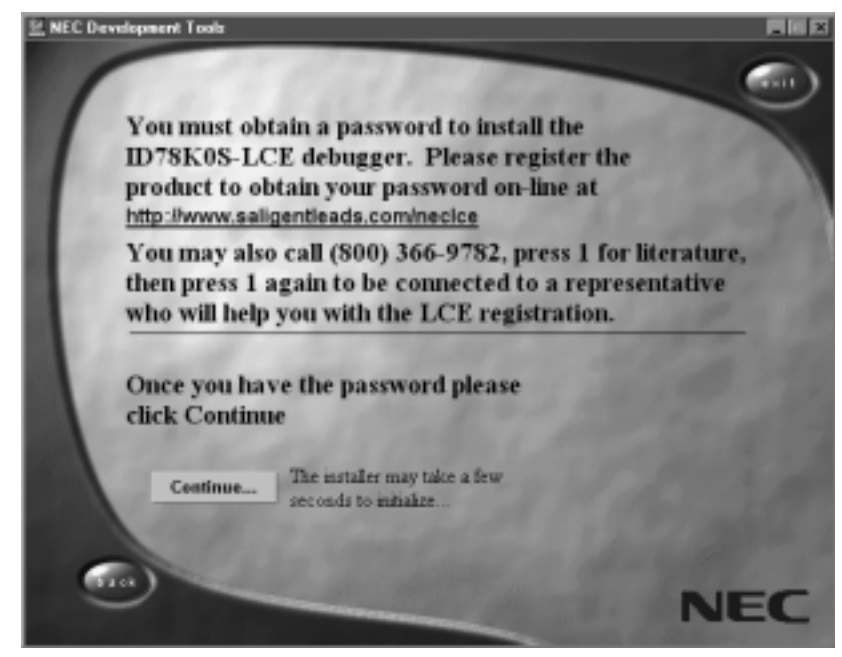

 The first screen in the ID78K0S-CCE install program is the **Registration** dialog box. Here enter the motherboard serial number and password assigned by NEC Electronics Inc. and then click <u>Next</u> to continue (Figure 3-5).

Figure 3-5. Registration Dialog Box

| Registration |                                                                                                    | × |
|--------------|----------------------------------------------------------------------------------------------------|---|
|              | Please enter below the exact Serial Number printed on your LCE<br>Mother Board and the Password provided by NEC Electronics. |   |
|              | Serial II.                                                                                                    |   |
|              | Password                                                                                                    |   |
|              |                                                                                                    |   |
|              |                                                                                                    |   |
|              | (Back Next) Cancel                                                                                                    | 1 |

6. Read the **Welcome** dialog box and click <u>Next</u> to continue (Figure 3-6).

Figure 3-6. Welcome Dialog Box

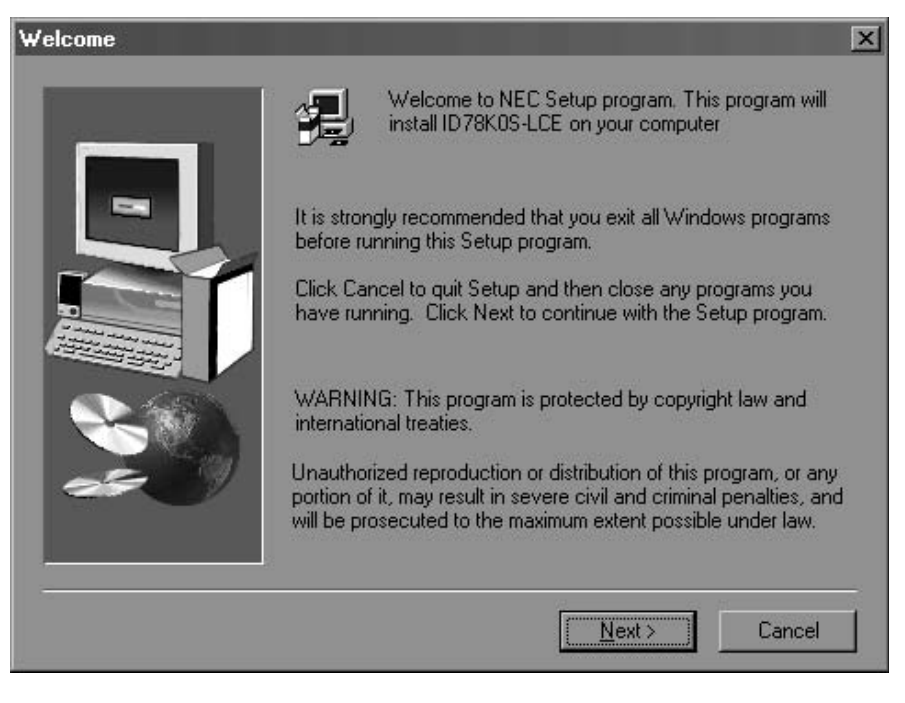

 In the Select Components dialog box, review the list of components (Figure 3-7). Clear those you do not wish to install and click <u>Next</u> to continue. To change the destination folder for installation, click <u>Browse</u>.

Figure 3-7. Select Components Dialog Bo

| - | Select the components you want to install, clear the com<br>you do not want to install. | ponen  |
|---|-----------------------------------------------------------------------------------------|--------|
|   | Components                                                                              |        |
|   | ☐ ID78K0S-LCE                                                                           | 4740 H |
|   | 1                                                                                       |        |
|   |                                                                                         |        |
|   |                                                                                         |        |
|   |                                                                                         |        |
|   | Destination Folder                                                                      |        |
|   | Destination Folder<br>C:\NECtools                                                       | se     |
|   | Destination Folder<br>C:\NECtools Brows<br>Space Required: 4740 K                       | se     |

 In the Select Program Folder dialog box, click <u>Next</u> to accept the default program folder (Figure 3-8). Otherwise, select another folder name and click <u>Next</u> to continue.

Figure 3-8. Select Program Folder Dialog Box

| Select Program Folder |                                                                                                    | ×                 |
|-----------------------|----------------------------------------------------------------------------------------------------|-------------------|
|                       | Setup will add program icons to the Program Folder listed to<br>You may type a new folder name, or select one from the e<br>Folders list. Elick Next to continue. | below.<br>xisting |
|                       | NEC Tools                                                                                                    |                   |
| -                     | Egisting Folders:                                                                                                    |                   |
|                       | Codewright<br>DuteFTP<br>DemoShield 5.4<br>Flashpro<br>Intercom Live Express<br>Internet Explorer<br>Microsoft Office Tools<br>Microsoft Visual C++ 5.0           |                   |
|                       | <u>&lt; B</u> ack <u>N</u> ext > Car                                                                                                    | ncel _            |

In the Start Copying Files dialog box, review your settings. If correct, click <u>Next</u> to install the program files (Figure 3-9). To change your settings, click <u>Back</u> to return to previous screens and repeat any steps necessary.

Figure 3-9. Start Copying Files Dialog Box

| Setup has enough information to start copying the progre<br>If you want to review or change any settings, click Back<br>are satisfied with the settings, click Next to begin copyin<br>Current Settings | m files.<br>Il you<br>g files. |
|----------------------------------------------------------------------------------------------------|--------------------------------|
| Product(s) To Instalt<br>78K05 Integrated Debugger E2.00h<br>Target Directory;<br>C:WECtools<br>Program Folder:<br>NEC Tools                                                                            | 1                              |
| < <u>Back Next</u> Ca                                                                                                    | ncel                           |

10. Wait for the installation to complete or click **Cancel** to cancel it (Figure 3-10).

Figure 3-10. Copying Files Message

-

|     | Γ | I |                                           |  |
|-----|---|---|-------------------------------------------|--|
|     |   |   | Copying files<br>c\nectools\bin\hwice.dll |  |
|     | 2 | _ | 27 %                                      |  |
| \$3 | Ð | 0 | Cancel                                    |  |

11. Once the files are transferred to the host PC, you may choose to install the device files by checking the box in the **Setup Complete** dialog box. Click **Finish** to exit the program (Figure 3-11).

| Setup has finished installing the software on your system.                                                                                                    |
|----------------------------------------------------------------------------------------------------|
| Note:<br>To use the ID78K0S-LCE software you must install the required<br>Device Files (DF78K0S). Check the box below if you wish to<br>install device files now. |
| Yes, I want to install Device Files now.                                                                                                    |
| Thank you for choosing NEC.                                                                                                    |
| <br>< Back. Finish                                                                                                    |

Figure 3-11. Setup Complete Dialog Box

**Removing Software** 1. To remove the software, open the Star menu from your desktop. Click Settings → Control Panel → Add/Remove Programs (Figure 3-12).

Figure 3-12. Control Panel Window

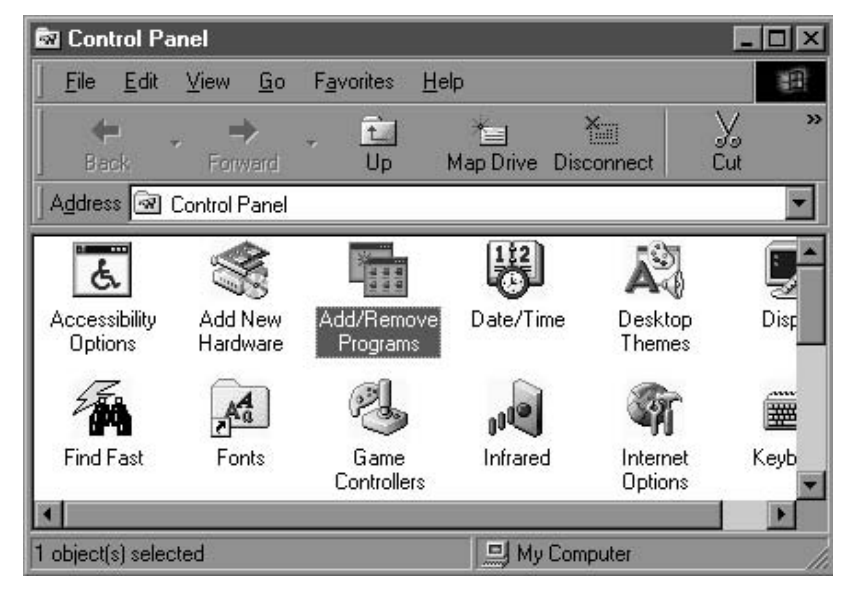

 In the Add/Remove Programs Properties dialog box, select NEC ID78K0S-LC and then click Add/Remove. Click OK to exit the dialog box (Figure 3-13).

Figure 3-13. Add/Remove Programs Properties

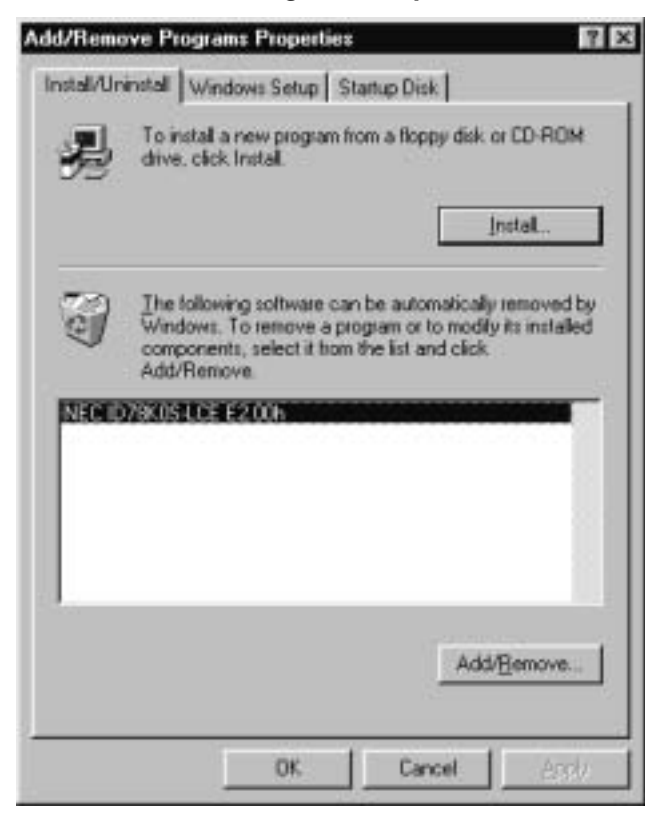

# Operation **4**

With power applied to the LCE-K0S, follow this procedure to launch the ID78K0S-LCE integrated debugger.

1. From the Star menu, click Programs → NEC Tools → ID78K0S-LCE to open the Configuration dialog box (Figure 4-1).

Figure 4-1. Configuration Menu

| Configuration                         |               |                   | ×               |
|---------------------------------------|---------------|-------------------|-----------------|
| Chip                                  | _             |                   | OK              |
| 1                                     |               |                   | Cancel          |
| Internal RUM 78F9156                  |               |                   | <u>R</u> estore |
| 78F9801                               |               |                   | Project         |
| Internal RAM 78P9014                  | •             |                   | <u>H</u> elp    |
| <u>C</u> lock                         |               | Peripheral Break- | Mas <u>k</u>    |
| Main: 5 MHz 💌                         | 🖲 Internal    | C Break.          |                 |
| Sub: 32 KHz 💌                         | O Target      | 🖸 Non Break       | MESET           |
| Memory Mapping<br>Memory Attribute: M | eoning Addres |                   | Add 1           |
| Stack 💌                               |               |                   | Delete          |
|                                       |               | Star Million      |                 |
|                                       |               |                   |                 |
|                                       |               |                   |                 |
|                                       |               |                   |                 |
|                                       |               |                   |                 |

2. In the **Configuration** dialog box, select the device to emulate and then click **OK** to open the **Main** window (Figure 4-2). The selected device must be supported by the daughterboard. Refer to the daughterboard user's manual for a list of devices supported.

Figure 4-2. Main Window

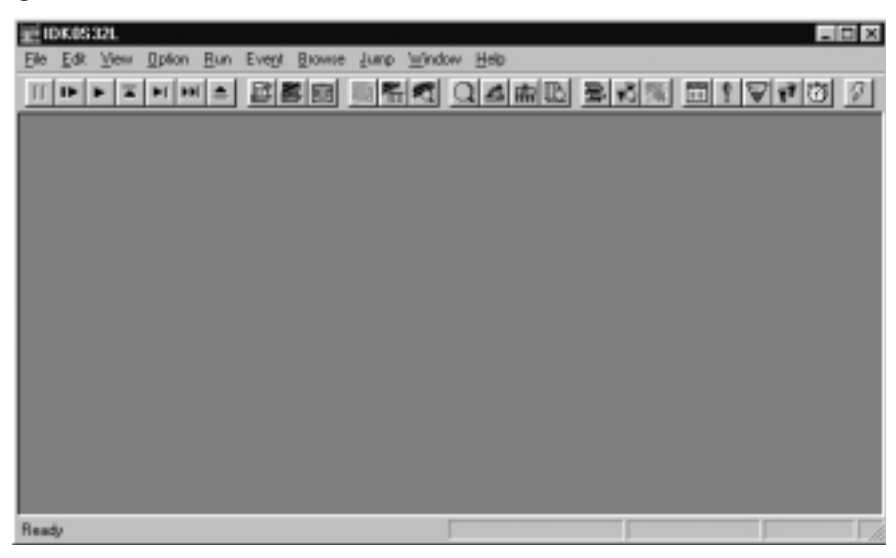

## **Downloading a Load**1. To download a load module file (the filecontaining source debugging information that is generated by the linker after it has compiled and assembled the source code) or a hex file to the emulator, click **File** to open the File menu (Figure 4-3). Example code is included during installation for demonstration.

Figure 4-3. File Menu

|   |   | <br> |  |
|---|---|------|--|
| _ |   |      |  |
|   | • |      |  |
|   |   |      |  |
|   |   |      |  |
| 1 | 2 |      |  |
|   |   |      |  |
|   |   |      |  |
|   |   |      |  |

2. Click **Download** ... to open the **Download** dialog box (Figure 4-4).

Figure 4-4. Download Dialog Box

| 10milioau                                                                                         |                                              |           |     |        |   | ? >                                    |
|---------------------------------------------------------------------------------------------------|----------------------------------------------|-----------|-----|--------|---|----------------------------------------|
| Look jn: 🔂 B                                                                                      | in                                           |           | £ j |        | ď | 8-8-<br>8-8-<br>8-8-                   |
| 🗋 Bitmap<br>🗋 Idtel<br>📾 Demo.Imf                                                                 |                                              |           |     |        |   |                                        |
|                                                                                                   |                                              |           |     |        |   |                                        |
| File <u>n</u> ame: [[                                                                             | Demo.lmf                                     |           | _   |        |   | <u>O</u> pen                           |
| File <u>n</u> ame: [[<br>Files of <u>type</u> : []                                                | Demo.lmf<br>Load Module (*.lnk;*.ln          | nf;*.d26) | 2   | -<br>- |   | <u>O</u> pen<br>Cancel                 |
| File <u>n</u> ame: [[<br>Files of <u>type</u> : []                                                | Demo.lmf<br>Load Module (*.lnk;*.ln          | nf;*.d26) | 2   | -      |   | <u>O</u> pen<br>Cancel<br><u>H</u> elp |
| File <u>n</u> ame: [[<br>Files of <u>type</u> : []<br>- Load ———————————————————————————————————— | Demo.Imf<br>Load Module (*.Ink;*.In          | nf;*.d26) | ;   | -      | ( | Open<br>Cancel<br>Help                 |
| File <u>n</u> ame: [<br>Files of <u>type:</u> [<br>Load<br><b>I⊽ <u>S</u>ymbol</b>                | Demo.Imf<br>Load Module (*.Ink;*.In<br>Reset | nf;*.d26) | ;   | -      | ( | Open<br>Cancel<br>Help                 |

3. Select a load module or hex file and click **Open** to load the file into the Source window (Figure 4-5).

Figure 4-5. Source Window

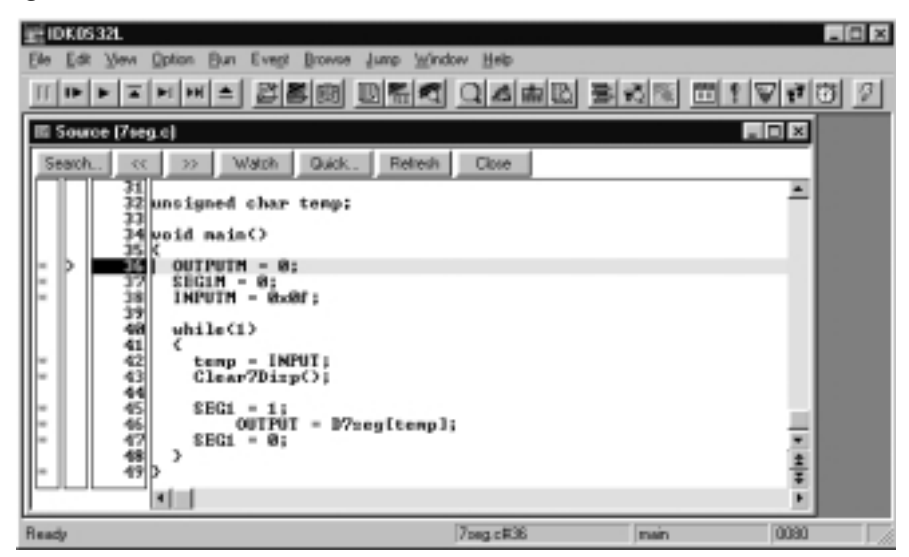

## **Setting a Breakpoint** 1. From the Source window, you can set a breakpoint by moving your cursor to a line in the source and then clicking the asterisk to the far left (Figure 4-6). This step causes a red B to appear at the breakpoint location; the source line is also highlighted inred. To delete the breakpoint, click the red B. The asterisk indicates a valid location for a breakpoint.

Figure 4-6. Breakpoint Selection

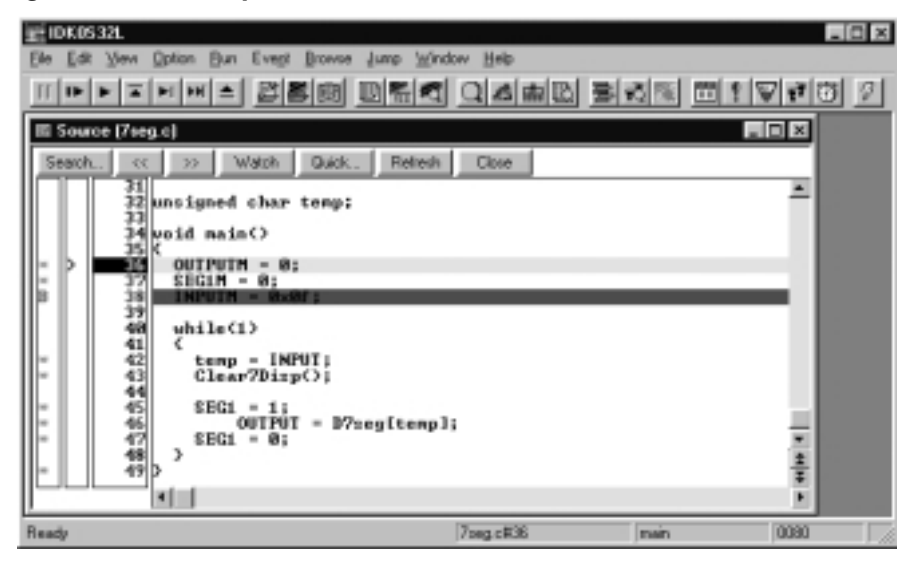

 To execute the code at full speed in real time, select the Run menu and then click Go (Figure 4-7). When the program counter (PC) reaches the breakpoint, program execution terminates and the Source window shows the current PC value, shown as ">" in the second column. The source line is also highlighted in yellow.

Figure 4-7. Run Menu

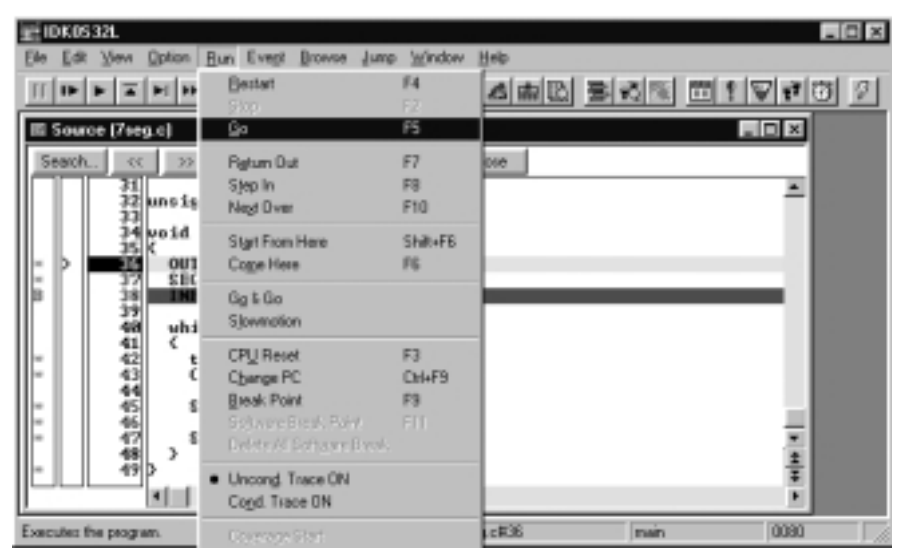

3. To view other debugging windows, open the **Browse** menu and click your selection (Figure 4-8).

Figure 4-8. Browse Menu

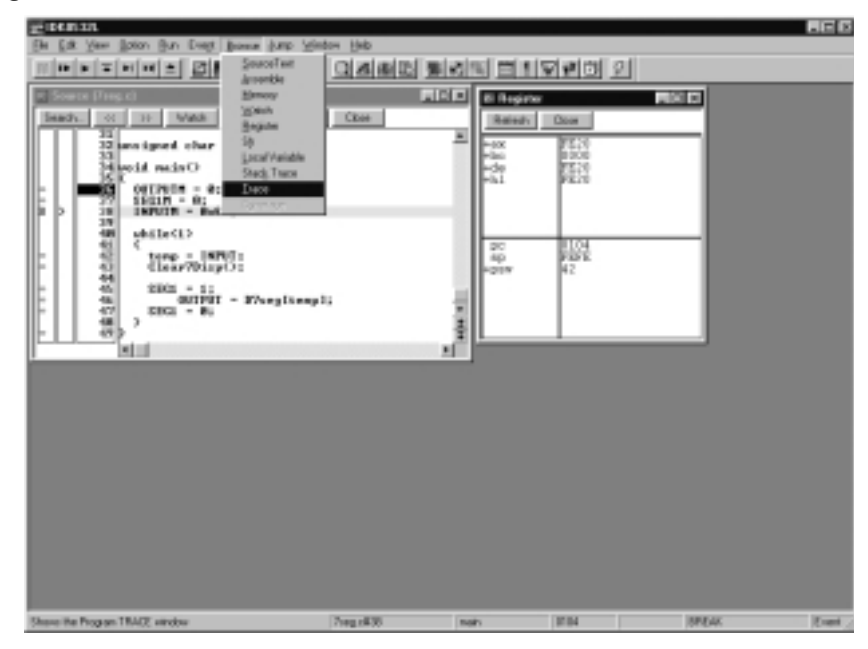

### Viewing the Trace Window

To view tracing information in the Trace window, select  $\underline{B}$ rowse and then click  $\underline{T}$ race (Figure 4-9).

Figure 4-9. Trace Window

| 201010132 | ι                  |                  |                  |        |        |                                                                                                    |        |            |        |                |                                                                                                    |
|-----------|--------------------|------------------|------------------|--------|--------|----------------------------------------------------------------------------------------------------|--------|------------|--------|----------------|----------------------------------------------------------------------------------------------------|
| (h) Ext y | (err ∭otion Bun    | Dongt Doness for | up <u>Window</u> | Help   |        |                                                                                                    |        |            |        |                |                                                                                                    |
| 1000      | <u>वि</u> स स व    | 25000            |                  | 1860   | 194    | 이지 티                                                                                                    | 1 2 2  | 0 2        |        |                |                                                                                                    |
| at Source | (Tree, c)          |                  |                  |        | all fi | al parts                                                                                                    |        |            | L.M.A  | al             |                                                                                                    |
| Dearty.   | Intell Intell In   | weet Dest        | Estate 1         | Ober   |        | -                                                                                                    | al Des |            | ALC: N | ·              |                                                                                                    |
|           | 32                 |                  |                  |        |        |                                                                                                    |        |            |        |                |                                                                                                    |
|           | 32 kms kgned<br>33 | obar tempi       |                  |        | - 1    | - 1X                                                                                                    | 1      | 1210       |        |                |                                                                                                    |
|           | Marcid rati        | NO O             |                  |        |        | 1-39                                                                                                    | 10     | 22         |        |                |                                                                                                    |
| lt i 🗖    | COLUMN STREET      |                  |                  |        |        | 1                                                                                                    | r      | 14.52      |        |                |                                                                                                    |
| F b I     | 18 INPUTE          | - Build ;        |                  |        |        |                                                                                                    |        |            |        |                |                                                                                                    |
|           | 48 whited          | D                |                  |        |        |                                                                                                    |        |            |        |                |                                                                                                    |
| - 1       | Tourn View         |                  |                  |        |        |                                                                                                    |        |            |        |                | IE E                                                                                                    |
|           | Soach. at          | to Batedy I      | Cices            |        |        |                                                                                                    |        |            |        |                |                                                                                                    |
|           | Frome              | Time Addres      | s Data           | Status | Addres | ie Data                                                                                                    | State  | a ExtFrobe | Disks  | h              |                                                                                                    |
|           | 08120<br>A 08121   | 48.0000          | FC.              | M1     |        |                                                                                                    |        | 10         | 1077   | IE. AOFT208    |                                                                                                    |
| - L I     | 08122              | 0024             | 20               | OF:    |        |                                                                                                    |        |            |        |                |                                                                                                    |
|           | A 08124            | 48 0086          | DC               | 85     |        |                                                                                                    |        |            | 8078   | 43.31          |                                                                                                    |
|           | 001225             | 32 0887          | 82               | 811    |        |                                                                                                    |        |            | 001    | AX POPEZOE     |                                                                                                    |
|           | 08127              | 0620             | 22               | 9P     |        |                                                                                                    |        |            |        |                |                                                                                                    |
|           | A 09127            | 32 OfEA          | 30               | HQ.    |        |                                                                                                    |        | 10         | 82     | 4_Rostart+8x73 |                                                                                                    |
|           | 06130              | OTER             | 0.7              | OP     |        |                                                                                                    |        |            |        |                |                                                                                                    |
|           | A 661555           | 48 0EF2          | 22               | 811    |        |                                                                                                    |        | 8.0        | CALL   | _nain          |                                                                                                    |
|           | A 61832            | 0494             | 10               | 0P     | FREE   | 80                                                                                                    |        |            |        |                |                                                                                                    |
|           | A 0112             | 0177             | 24               | 0P     | 1411   | P6                                                                                                    |        |            |        |                |                                                                                                    |
|           | . 09932            | 0380             | 00               | 0P     |        | -                                                                                                    |        |            |        |                |                                                                                                    |
|           | 04139              | 0382             | 76               | OF     | 39.24  | 80                                                                                                    | *      |            |        |                | - 5                                                                                                    |
|           | 06540              | 0382             | 20               | 0P     | 88.11  |                                                                                                    |        |            |        |                | - 27                                                                                                    |
|           | E 01112            |                  |                  |        | 1411   | 55                                                                                                    |        |            |        |                | - 8                                                                                                    |
|           | al d               | Even't           | Break            |        |        |                                                                                                    |        |            |        |                | ыŘ                                                                                                    |
| Bank.     |                    |                  | 14               | and a  |        | nut.                                                                                                    | (proc  |            | 100    | 1. Ar          | No.                                                                                                    |
| 100.0     |                    |                  | 11               | 10.000 |        | and a local second second second second second second second second second second second second second second s |        |            | 101    | 12.MM          | Concession in succession in succession in su |

Saving a Project 1. To save the debugging windows and breakpoints in a project file, click File → Project → Save As... (Figure 4-10).

Figure 4-10. Project Submenu

| 讀IDK0S32L:text.p              | Hİ                   |              |         |         |          |              |            |     |
|-------------------------------|----------------------|--------------|---------|---------|----------|--------------|------------|-----|
| Elle Edit View Qoli           | ion <u>B</u> un Ever | Elowie -     | (ump )  | window. | Help     |              |            |     |
| Open                          |                      |              |         | 0:#+0   | 4900     | 의 성 (최) (11) | 11 2 2 2 3 | 21  |
| Save Br                       |                      |              |         |         |          |              |            | _   |
| Zote                          |                      |              |         |         |          |              | -          |     |
| Download                      |                      |              |         |         | se.      |              | -          |     |
| Dologi                        |                      |              |         |         |          |              | -          |     |
| mann og art.                  |                      |              |         |         |          | -            |            |     |
| Project                       |                      |              |         |         | Open_    |              |            |     |
| Debugger Beset                |                      |              |         |         | Seve As. |              |            |     |
| Egi                           |                      |              |         |         |          |              |            |     |
| 1 C://wNDD/w5/D               | esktop/kest.prj      |              |         |         |          |              |            |     |
| 2 C:/MECTool:32VE             | IN/Deno.inf          |              |         |         |          |              |            |     |
| 3 D: WECZ/Dist Ph             | ase I (laptop().H    | ndson/sain/8 | Ang put |         |          |              |            |     |
| * 46<br>* 477<br>* 48<br>* 49 | SEG1 - 8             | I - D?ze     | gîte    | np];    |          |              |            |     |
| <u>r</u>                      |                      |              |         | 70      | eg at 36 | nain         | 0090       | 1.7 |

2. Select a directory, enter a project file name, and then click **Save** to save the file (Figure 4-11).

Figure 4-11. Save As Dialog Box

| Save As                                      |                                      |   |   |   |   | ? ×                  |
|----------------------------------------------|--------------------------------------|---|---|---|---|----------------------|
| Save jn: 📝                                   | Desktop                              | • |   |   | ď | 8-6-<br>5-6-<br>6-6- |
| My Compu<br>Network N<br>misc<br>Shortcut to | ter<br>eighborhood<br>) My Documents |   |   |   |   |                      |
| File <u>n</u> ame:                           | Itest                                |   | _ | _ |   | <u>S</u> ave         |
| Save as <u>t</u> ype:                        | Project (*.prj)                      |   |   | - |   | Cancel<br>Help       |

**Opening a Project** 1. To open a previously saved project file, click **Star → Programs → NEC Tools → ID78K0S-**LCE. From the **Configuration** dialog box, click **Project...** (Figure 4-12).

Figure 4-12. Configuration Dialog Box

| Chip<br>Name: uPD 755001                         |               |                  | OK                    |
|--------------------------------------------------|---------------|------------------|-----------------------|
| Internet DOM/DAM                                 |               |                  | Cancel                |
|                                                  | - K Bute      |                  | <u>R</u> estore       |
|                                                  |               |                  | Project               |
| Internal HAM: 128*                               | - Byte        |                  | <u>H</u> elp          |
| Clock                                            |               | Peripheral Break | Mas <u>k</u>          |
| Main: 🔽 💌                                        | Internal      | C Break.         |                       |
| Sub: 32 KHz 💌                                    | C Target      | 🙃 Non Break      | IA UESEI              |
| Memory Mapping<br>Memory Attribute: 1<br>Stack 🔽 | Apping Addres | S:               | <u>A</u> dd<br>Delete |

2. From the **Open** dialog box, select the project file name and click **Open** (Figure 4-13).

Figure 4-13. Open Dialog Box

| )pen                                                     |                                        |   |   |            | ? :                    |
|----------------------------------------------------------|----------------------------------------|---|---|------------|------------------------|
| Look jn: 📝                                               | Desktop                                | - |   | <u>e</u> * | 0-0-<br>5-5-<br>0-0-   |
| My Compu<br>Network N<br>misc<br>Shortcut to<br>test pri | uter<br>Leighborhood<br>o My Documents |   |   |            |                        |
| File <u>n</u> ame:                                       | test.prj                               |   | _ |            | <u>O</u> pen           |
| Files of <u>type</u> :                                   | Project (*.prj)                        |   | • |            | Cancel<br><u>H</u> elp |

3. The debugger loads the project and sets up all the windows and breakpoints exactly as they were last saved (Figure 4-14).

Figure 4-14. .PRJ File Displayed in Source Window

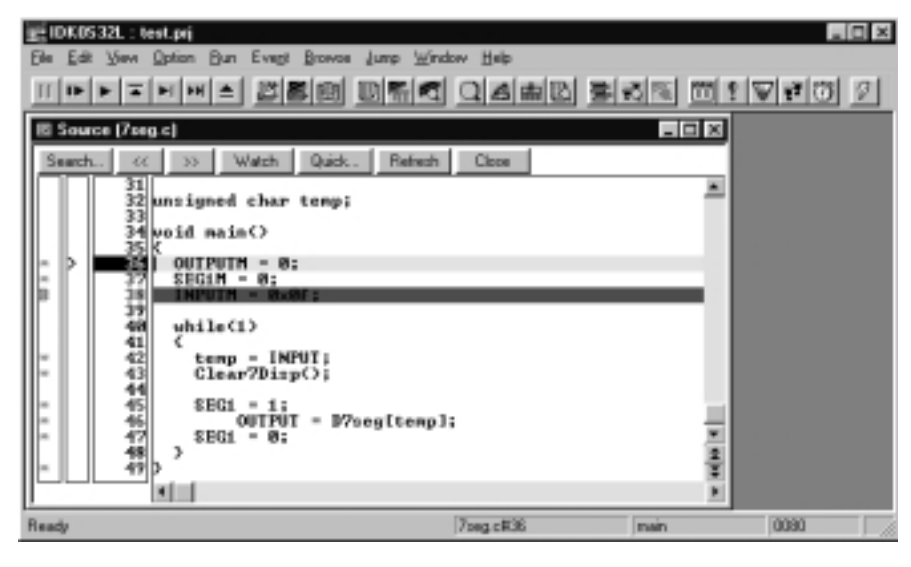

## Flash Programming 5

The LCE-K0S is equipped with a flash programmer for K0S microcontrollers with flash memory. The LCE-K0S supports only 3-wire serial I/O for flash programming. Table 5-1shows the pin configuration of the LCE-K0S DB9 connector.

| Pin | Signal Name | Specification                              |
|-----|-------------|--------------------------------------------|
| 1   | GND         | Ground                                     |
| 2   | SI          | Serial data input                          |
| 3   | SO          | Serial data output                         |
| 4   | SCK         | Serial clock output                        |
| 5   | CLK         | Clock output to target                     |
| 6   | RESET       | RESET signal output to target (active low) |
| 7   | VDD         | VDD input/output to target                 |
| 8   | VPP         | VPP output to target                       |
| 9   | _           |                                            |

Table 5-1. Pin Configuration of the LCE-K0S DB9 Connector

1. With power off to the LCE-K0S, connect a flash programming adapter with a flash device to the DB9 connector of the LCE-K0S (Figure 5-1).

#### Figure 5-1. Clamshell Socket and DB9 Connector

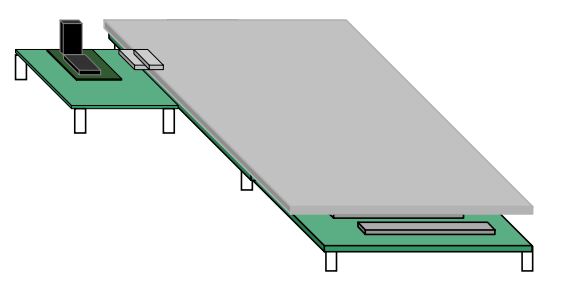

- 2. Turn on power to the LCE-K0S.
- 3. Click Start → Programs → NEC Tools → ID78K0S-LCE.
- 4. From the Configuration dialog box, select the proper device and click OK.
- 5. From the Main window, open the File menu and click Flash Program... (Figure 5-2).

| Ede Ede View Option Bun Event Browne Jump<br>Deen                                    | <u>Window</u> |                  |
|--------------------------------------------------------------------------------------|---------------|------------------|
| Groc <u>h</u> a<br>Dore                                                              |               | RECENTION DIVENT |
| Download<br>Upload<br>Risch Program                                                  |               |                  |
| Project                                                                              |               | •                |
| Debugger Becet                                                                       |               |                  |
| Egi                                                                                  |               |                  |
| 1 C:/NECTools32/BIN/Dewo.Inf<br>2 D:/NEC2/Diol Phase II (aptop)/Handson/solr/Mult.In | d             |                  |
|                                                                                      |               |                  |
| Rash program device                                                                  | - F           |                  |

Figure 5-2. Flash Program... Command

6. From the **Flash Programming** dialog box, click **SSig Chk** to check the silicon signature of the device (Figure 5-3).

Figure 5-3. Flash Programming Dialog Box

| Flash Programming |            | ×      |
|-------------------|------------|--------|
| Filename:         |            | Browse |
| Device:           | Program Se | quence |
|                   | Blank Chk  |        |
|                   | Write      | Erase  |
| Status:           | Verify     |        |
| ,<br>OK           | Help       |        |

7. The flash programmer checks for the device and displays the part number in the **Device:** box (Figure 5-4).

| Filename:        |                                  | Browse   |
|------------------|----------------------------------|----------|
| Device: D78F9418 | Program<br>SSig Chk<br>Blank Chk | Sequence |
| Statue:          | Write<br>Verify                  | Erase    |

Figure 5-4. Successful Silicon Signature Check

- 8. To perform a blank check on the device, click the **Blank Chk** button. To completely erase the entire device, click **Erase**.
- 9. To program the device, click **Browse...**, select a .HEX file and then click **Open** to download the file (Figure 5-5).

Figure 5-5. Open Dialog Bo

| Open                                                                    |                                      |          | ? ×          |
|-------------------------------------------------------------------------|--------------------------------------|----------|--------------|
| Look in: 🕞                                                              | Bin                                  | - 🗈 🗹    |              |
| Bitmap<br>Idtcl<br>Mubk0s.bit<br>T9014_1.b<br>Tinit_1.bin<br>Tsvm_4.bit | in Ttrc_2.bin<br>in Tusr_1.bin<br>in |          |              |
| File <u>n</u> ame:                                                      | Mubk0s.bin                           |          | <u>O</u> pen |
| Files of type:                                                          | Bin Files (*.bin)                    | <u> </u> | Cancel       |

10. Click **Write** to program the device. Keep in mind that programming time will vary depending on the size of the file. **Verify** compares the contents of the flash device with the file. Note that this function may take a few minutes because it verifies the contents of the entire device.

- 11. To automate the programming sequence described above, click **Program Sequence** to execute the silicon signature check, blank check, erase (if necessary), and write operations in sequential order.
- 12. To exit the programmer, click **OK**.

## Troubleshooting 6

This section provides some helpful information for troubleshooting error messages from the LCE-K0S. Table 6-1 explains how to correct the **error** message shown in Figure 6-1.

Communication Error

#### Figure 6-1. Communication Error

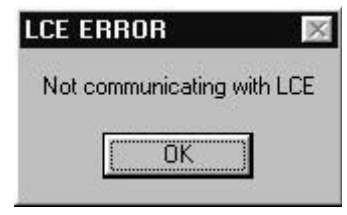

| Table 6-1. | Troubleshooting a | a Communication | Erroi |
|------------|-------------------|-----------------|-------|
|------------|-------------------|-----------------|-------|

| Possible Cause                                               | Solution                                                                                                    |  |
|--------------------------------------------------------------|----------------------------------------------------------------------------------------------------|--|
| No power to the LCE                                          | Check that the LCE-K0S has power (green LED should be on).                                                                                                    |  |
| Parallel cable not connected                                 | Connect a 25-pin straight-through cable.                                                                                                    |  |
| Parallel port on the host PC not configured as bidirectional | Enter the host PC's BIOS configuration and modify its parallel<br>port as bidirectional. Refer to the PC user's manual for<br>procedures about modifying the BIOS. |  |
| No daughterboard connected to the motherboard                | Connect a daughterboard and select the appropriate device in the Configuration window.                                                                             |  |

### Error When Opening a Project

If you load a previously save project to the LCE-K0S and receive the error message shown in Figure 6-2,then the clock source saved in the project file does not match the clock source of the LCE-K0S

#### Figure 6-2. Failed Supervisor Command

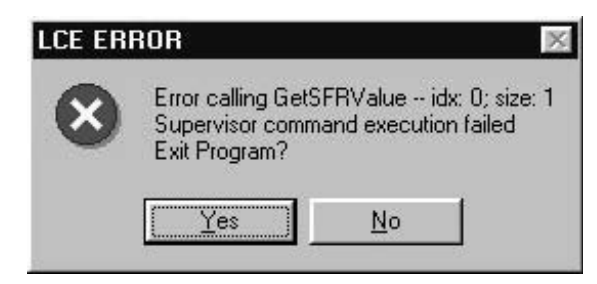

Open the .PRI file, an example of which is shown in Figure 6-3. Change "Clock=User" to "Clock=5 MHz" and "SubClock=User" to "SubClock=32 kHz." Save the file and load it into the LCE-K0S. To change the clock settings, open the **Options** menu and click **Configuration...**.

### Figure 6-3. Example .PRI FilFlash Programming Error

[Project.ID] Ver=200 Target=IDK0S32L [Configuration] Chip=µPD78F9418 Internal Rom=32KB Internal Ram=512B Clock=User <<< SubClock=User <<< Voltage=Internal .

If you invoke the flash programming interface and receive the error message shown in Figure 6-4, refer to Table 6-2 to detemine the possible cause of the problem.

Figure 6-4. Flash Programming Error

| FLASH PRO   | DGRAMMING ERROR | × |
|-------------|-----------------|---|
| No device ( | detected        |   |
| 2           | OK              |   |

| Possible Cause               | Solution                                                                                                    |
|------------------------------|----------------------------------------------------------------------------------------------------|
| No flash device connections  | Connect a K0S flash micrcontroller.                                                                                                    |
| Incorrect signal connections | Make sure all LCE-K0S connector pins are connected to the proper pins of the flash micrcontroller. On some devices, connect Vsso with Vss1 and VdD0 with Vdd1. |
| No VPP signal                | Connect the jumper on the JP2 header of the LCE-K0S.                                                                                                    |
| Flash device not supporte    | Connect only a K0S flash device.                                                                                                    |

Table 6-2. Troubleshooting a Flash Programming Error

### Write or Verify Errors

If you receive the message "Couldn't allocate 312016898 bytes of memory for buffer," when you perform a Write or Verify operation, perform a Silicon Signature check before performing the Write or Verify operation.

## Functional Description 7

The LCE-K0S implements a motherboard/daughterboard design (Figure 7-1). Because of the standard peripheral bus in the K0S microcontroller's CPU, one motherboard is used for all LCE-K0S systems. The motherboard contains the K0S CPU Evachip, the flash programmer, and the parallel interface to the PC. The daughterboard is unique for each K0S subseries and contains a K0S real-chip with all the peripherals found in the K0S device being emulated. The motherboard and daughterboard interface using NEC's real-chip peripheral bus.

#### Features

- Real-time in-circuit emulation
- □ Fully equipped flash programmer
- □ RAM-based control software for easy upgrade of control software versions
- □ 5- or 3-volt signal emulation
- Breakpoint settings
  - Up to 16 program (ROM) fetch breakpoints
  - Up to 2 data (RAM) breakpoints: break on read, write, and read/write
- Trace capabilities
  - 64 bits per frame by 64K frames
  - · Trace window that displays assembly code or mixed C and assembly code
  - Three tracing modes
    - Unconditional
    - Qualified (if an event condition is satisfied)
    - Sectional (starts and ends by event triggering)
- Window synchronizing: frames displayed in the Trace View window are highlighted in the Source Code window
- Time stamping
  - Max. time: 7.15 min.-14.32 min.
  - Resolution: 100 ns or 200 ns
- Derived Parallel interface to PC via DB25 connector
- Windows-based integrated debugger
- □ Source-level debugging in C language or Assembly language
- Emulation memory
  - Up to 48 KB internal ROM
  - Up to 1 KB internal RAM

The control software for the LCE-K0S is RAM-based to allow the controlling program to be down-line loaded each time the system is started. This feature allows for easy upgrading of new control software versions.

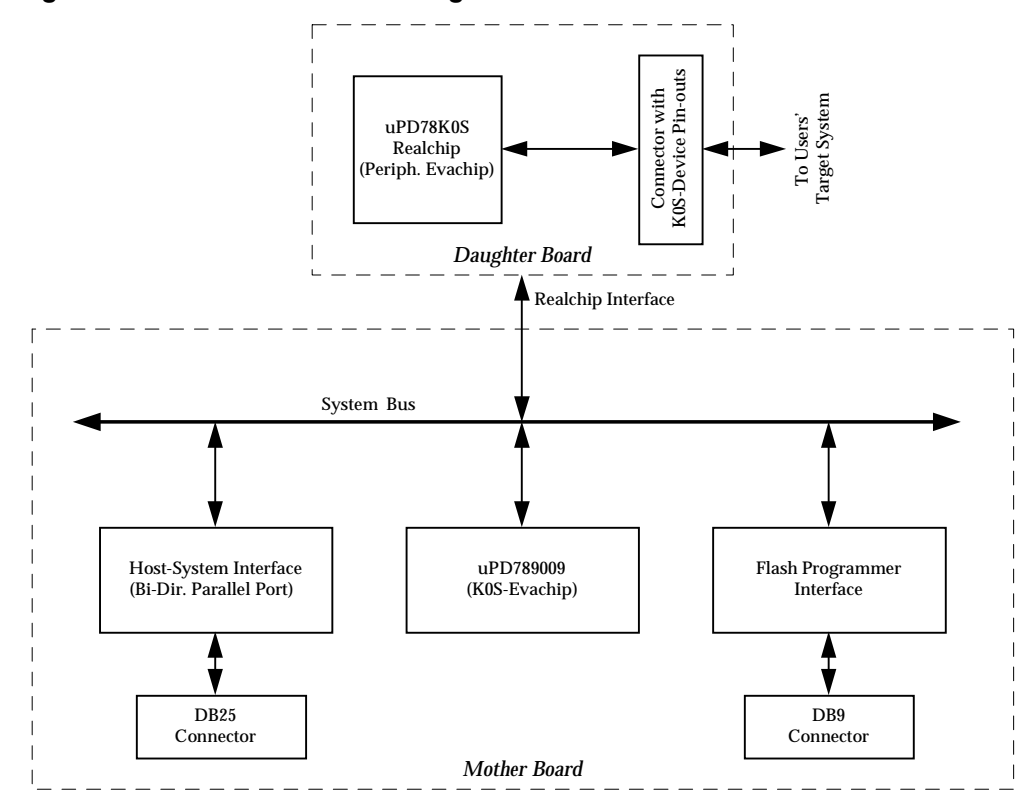

Figure 7-1. LCE-K0S Block Diagram

Table 7-1. Specifications

| Parameter                       | Specifications                                                                           |                                                                 |                                   |  |  |
|---------------------------------|------------------------------------------------------------------------------------------|-----------------------------------------------------------------|-----------------------------------|--|--|
| System operating voltage        | Main power supply                                                                        | Vcc = 5 V plus/minus 5%, wall-mounted power supply              |                                   |  |  |
|                                 | Real chip                                                                                | VDD = 3.3 V, 5% (LCE-K0S internally generated)                  |                                   |  |  |
|                                 | Flash program                                                                            | VPP = 10 V, 5% (LCE-K0S internally generated)                   |                                   |  |  |
| System operating frequencies    | Main clock                                                                               | 10 MHz; system installed                                        |                                   |  |  |
|                                 | Subclock                                                                                 | 32.768 kHz; system Installed                                    |                                   |  |  |
|                                 |                                                                                          | CMOS logic needed to buffer the user-supplied clock from target |                                   |  |  |
|                                 |                                                                                          | Footprint for user-installed crystal oscillator provided        |                                   |  |  |
| Host interface                  | Bidirectional parallel port                                                              |                                                                 |                                   |  |  |
|                                 | Connect LCE-K0S to host PC using 25-pin straight-through DB25 cable                      |                                                                 |                                   |  |  |
| Flash programming interface     | Connect program adapter to DB-9 connector on the motherboard                             |                                                                 |                                   |  |  |
|                                 | Connect target system for on-board programming through DB-9 connector on the motherboard |                                                                 |                                   |  |  |
| Program memory                  | Program memory up to 48 KB; provided by K0S Evachip                                      |                                                                 |                                   |  |  |
| and data memory                 | Data memory up to 1 KB; provided by K0S Evachip                                          |                                                                 |                                   |  |  |
| Probe connection to user system | Cable probe                                                                              | Socket connector to socket connector; 6-inch cable              |                                   |  |  |
|                                 | Special probe                                                                            | Socket connector to device socket (available as option)         |                                   |  |  |
| Break event detection           | Program execution status detection                                                       |                                                                 |                                   |  |  |
|                                 | Bus event detection                                                                      |                                                                 |                                   |  |  |
| Trace memory                    | 64 bits per frame by 64K frames                                                          |                                                                 |                                   |  |  |
|                                 | Trace address, data, and execution status                                                |                                                                 |                                   |  |  |
|                                 | Time stamp for measuring execution time:                                                 |                                                                 | 7.15 min. @ 100 ns count rate or, |  |  |
|                                 |                                                                                          |                                                                 | 14.32 min. @ 200 ns count rate    |  |  |
| Event integration               | Linking events                                                                           |                                                                 |                                   |  |  |
| Platform board dimensions       | Motherboard                                                                              | Approximately 6.5" x 4.5" (16.5 cm x 11.5 cm)                   |                                   |  |  |
|                                 | Daughterboard                                                                            | Approximately 4.0" x 4.5" (10.4 cm x 11.5 cm)                   |                                   |  |  |
|                                 | Combined                                                                                 | 8.5" (L) x 4.5" (W) x 2.0" (H) (21.6 cm x 11.5 cm x 5.1 cm)     |                                   |  |  |